inpersonaアプリがインストールできない対処方法 (Android携帯電話でアプリが検索できない場合)
■ Androidをご利用の場合
現在、一部のAndroid機種では「inPersona」アプリを Google Playから正常にダウンロードできない場合があります。
その場合は、以下のリンクよりAPKファイルを使用して

インストールをお試しください。

#### 1.APKダウンロードページにアクセスする。

①Vyvo Supportのホームページを開く

| Q vyvo support                                                                                                    | <b>?</b>    |  |
|----------------------------------------------------------------------------------------------------|-------------|--|
| <b>すべて</b> 画像 動画 ショッピング ニ<br>                                                                                       | ニュース        |  |
| Mttps://www.vyvo.support                                                                                            | •<br>•<br>• |  |
| Vyvo Support ヘルプセン<br>ムページ                                                                                          | +<br>3      |  |
| Vyvo Support · はじめる · アカウント管理 · Vyvo Al ·<br>BioSense ウォッチ · ナレッジベース · ピックアップ<br>記事 · ビデオ. BioSenseウォッチに OdeePayカー… |             |  |
| サポートへの問合せ方法                                                                                                    | >           |  |
| コミュニティ&サポート                                                                                                    | >           |  |

**②表示されたページの下側に移動する。** 

③inpersonaアプリをダウンロードして設定をタップ

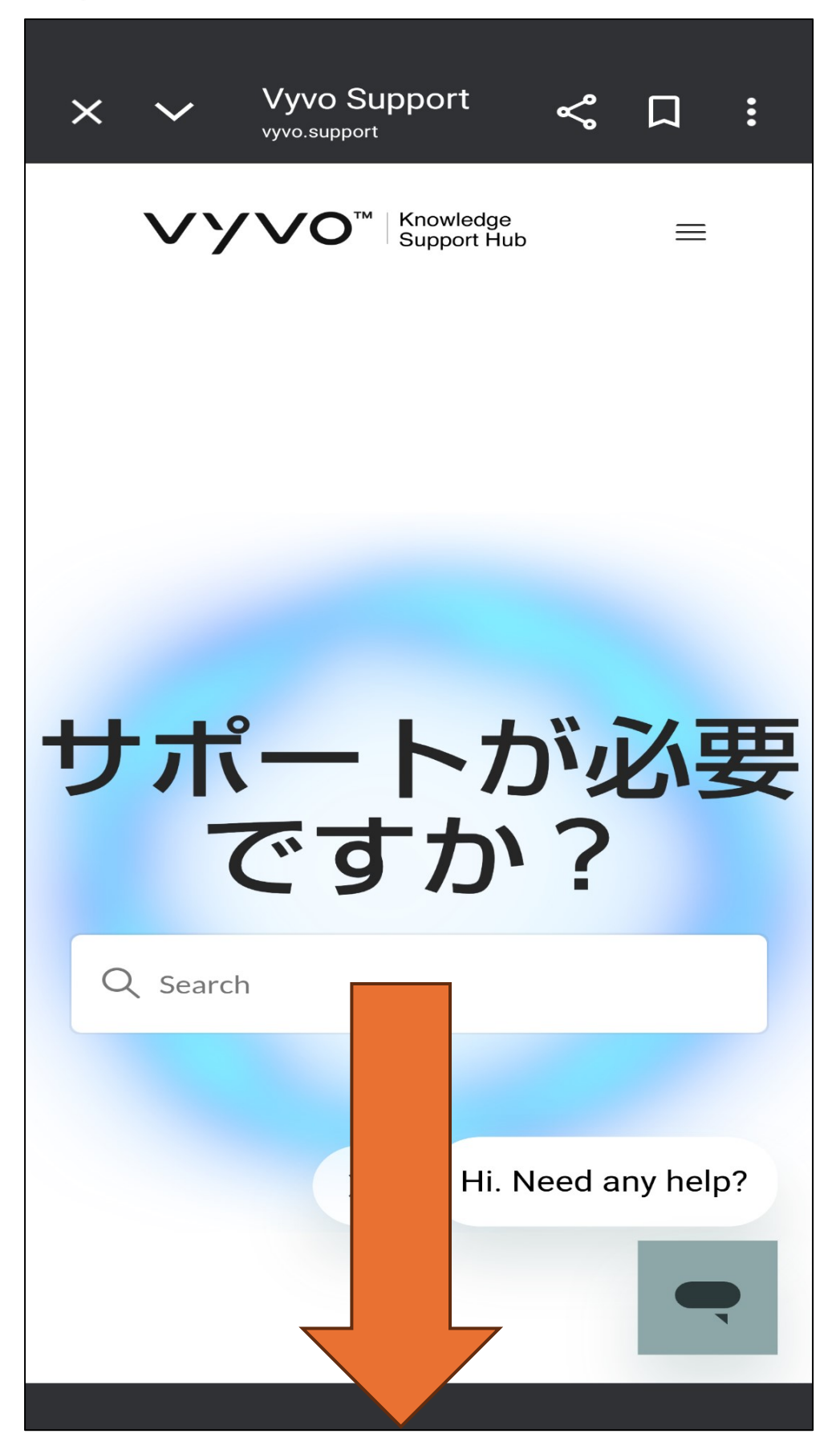

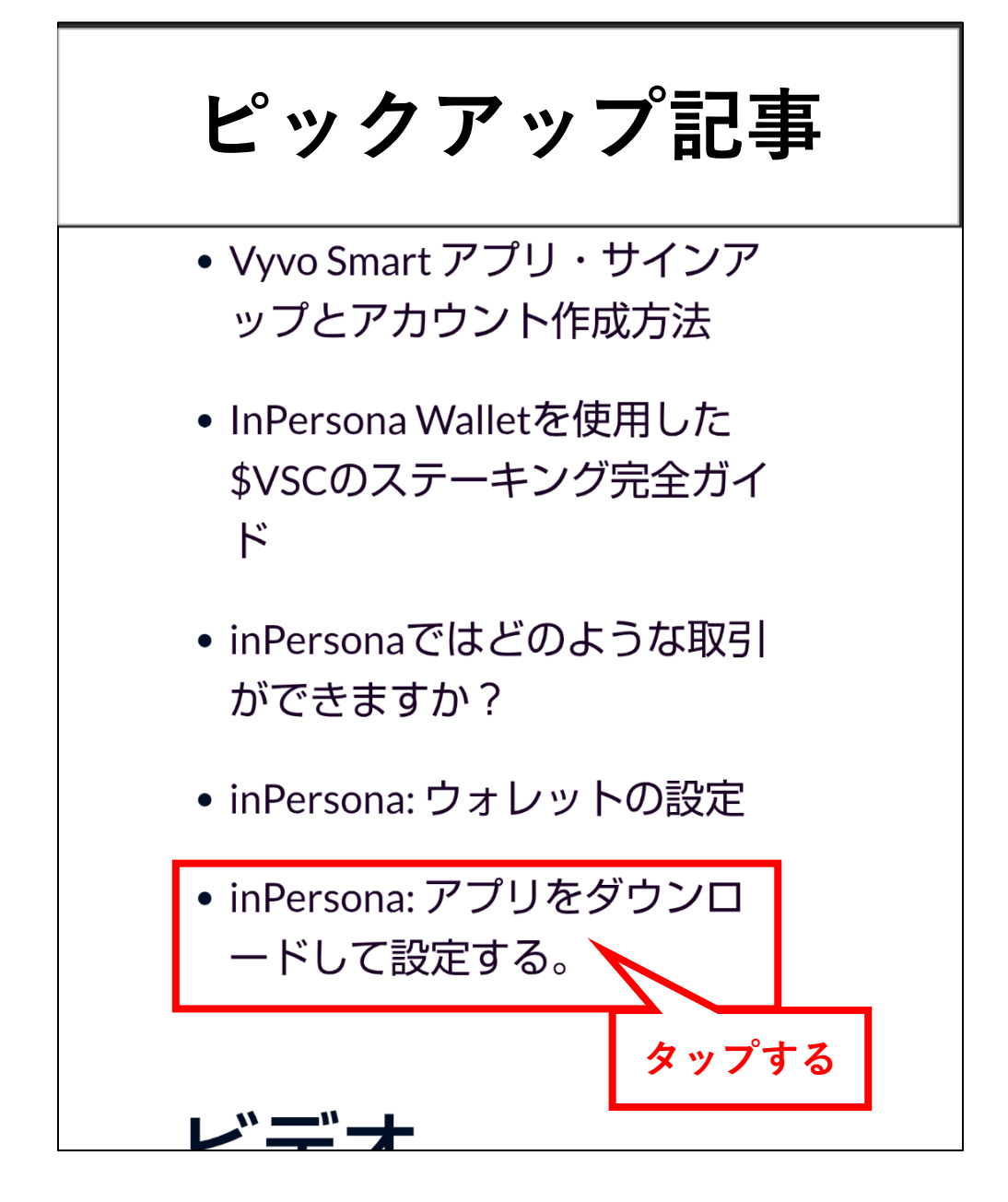

### ④下側に移動して、緑のアイコンをタップする

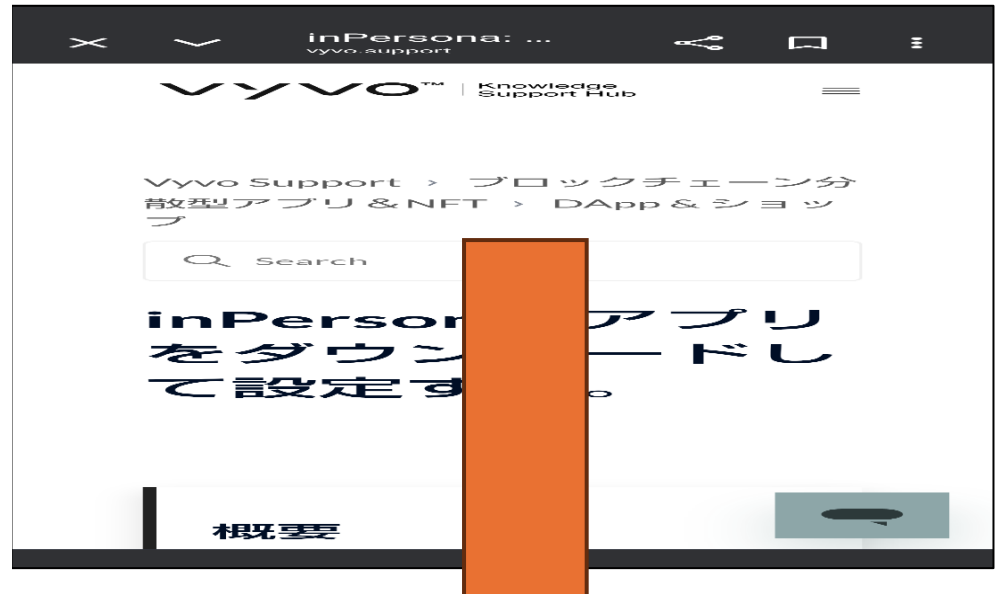

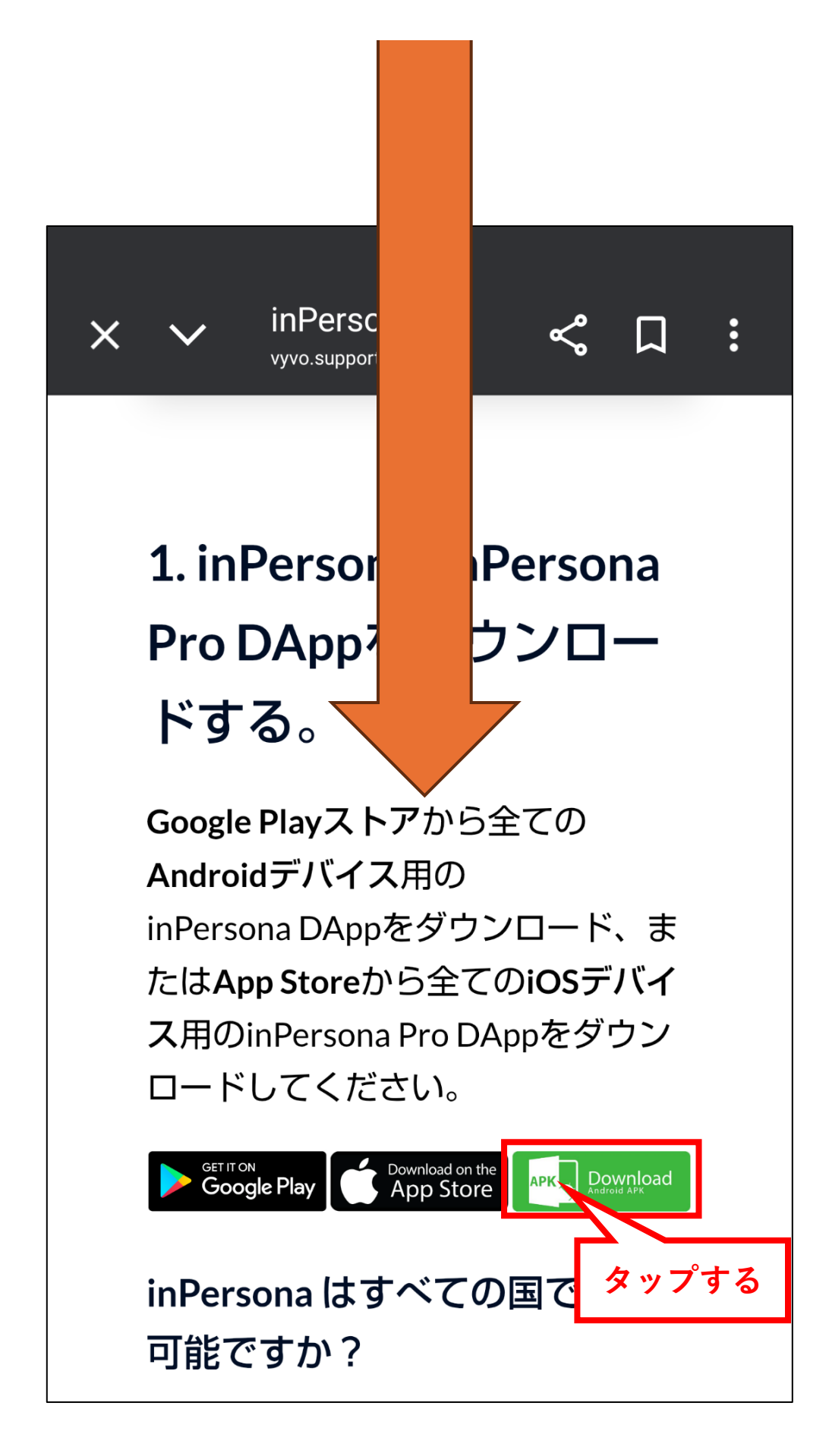

**⑤ダウンロードをタップ** 

| ファ | ァイルをダウンロー<br>しますか?              |
|----|---------------------------------|
|    | inPersona apk                   |
|    | ダウンロード                          |
|    | 次回から表示しない タップする                 |
|    | キャンセルダウンロード                     |
|    | 次回から表示しない タップする<br>キャンセル ダウンロード |

⑥ダウンロード続行をタップ

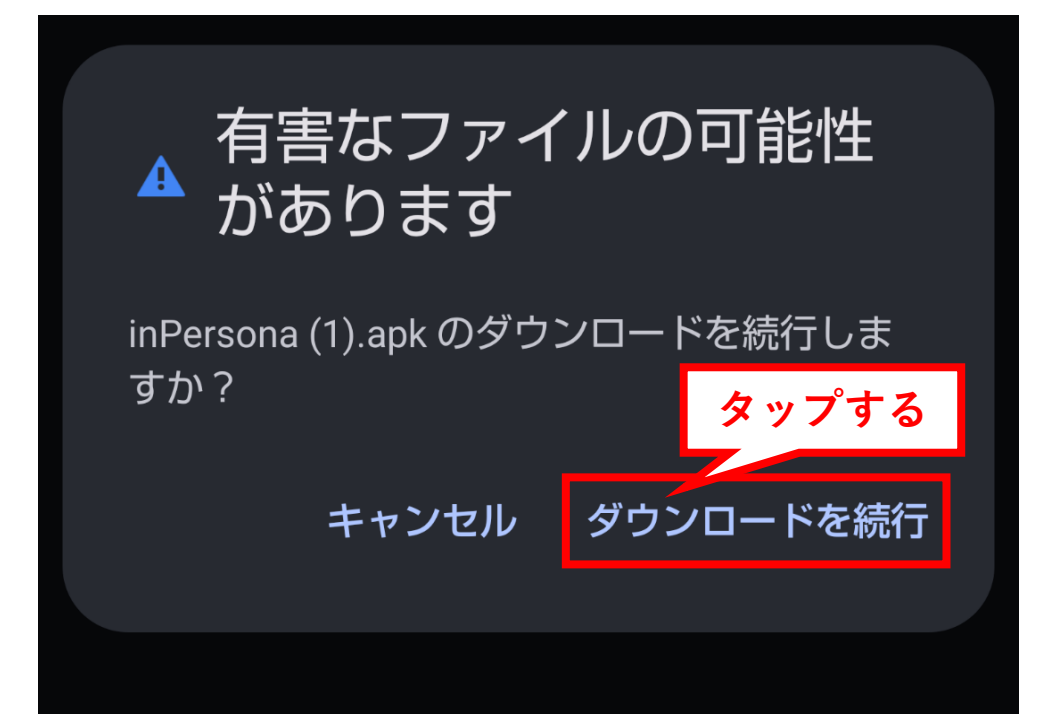

#### ⑦開くをタップ

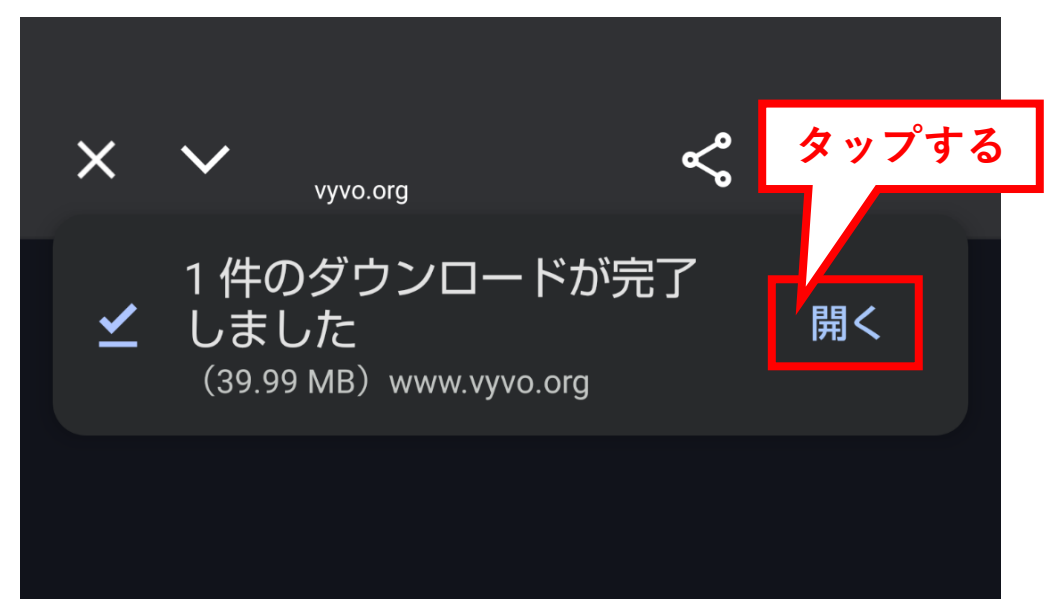

⑧inpersona.apkをタップ

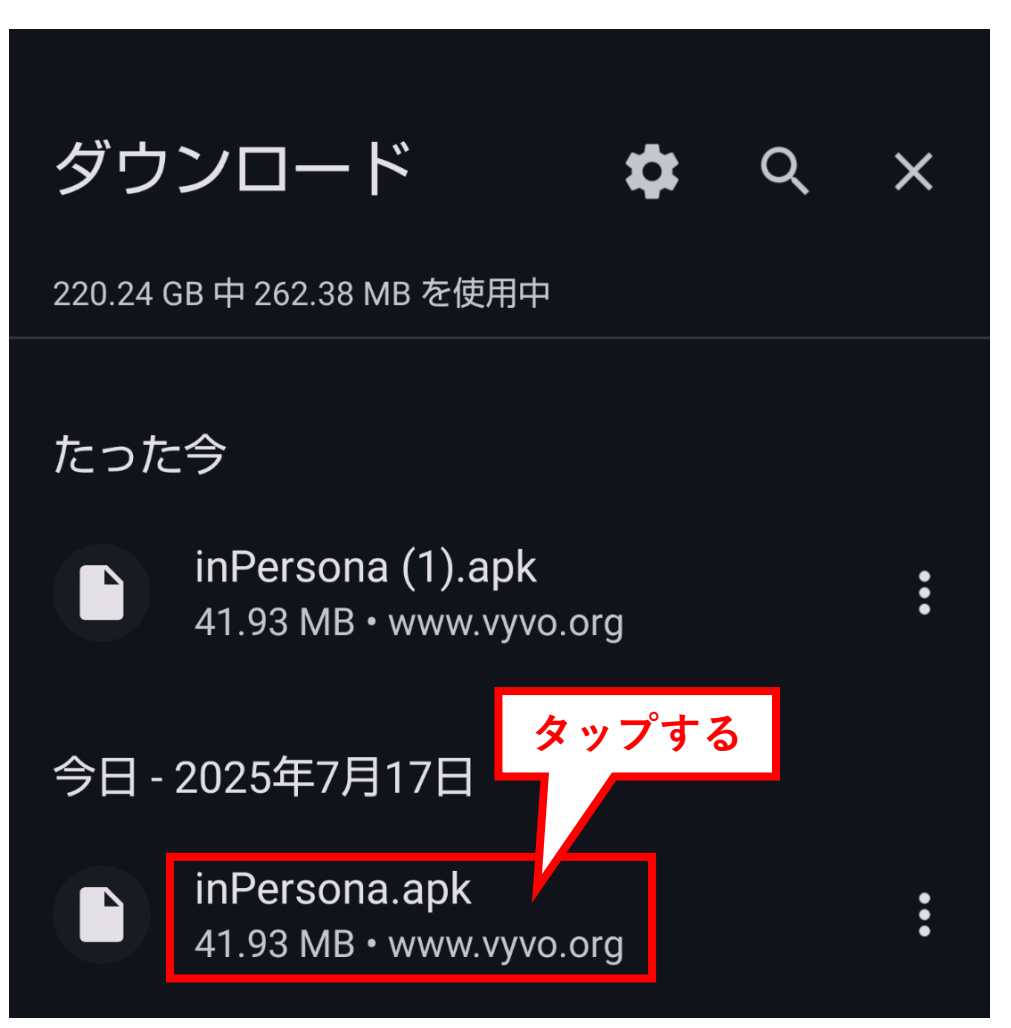

## **⑨インストールをタップ**

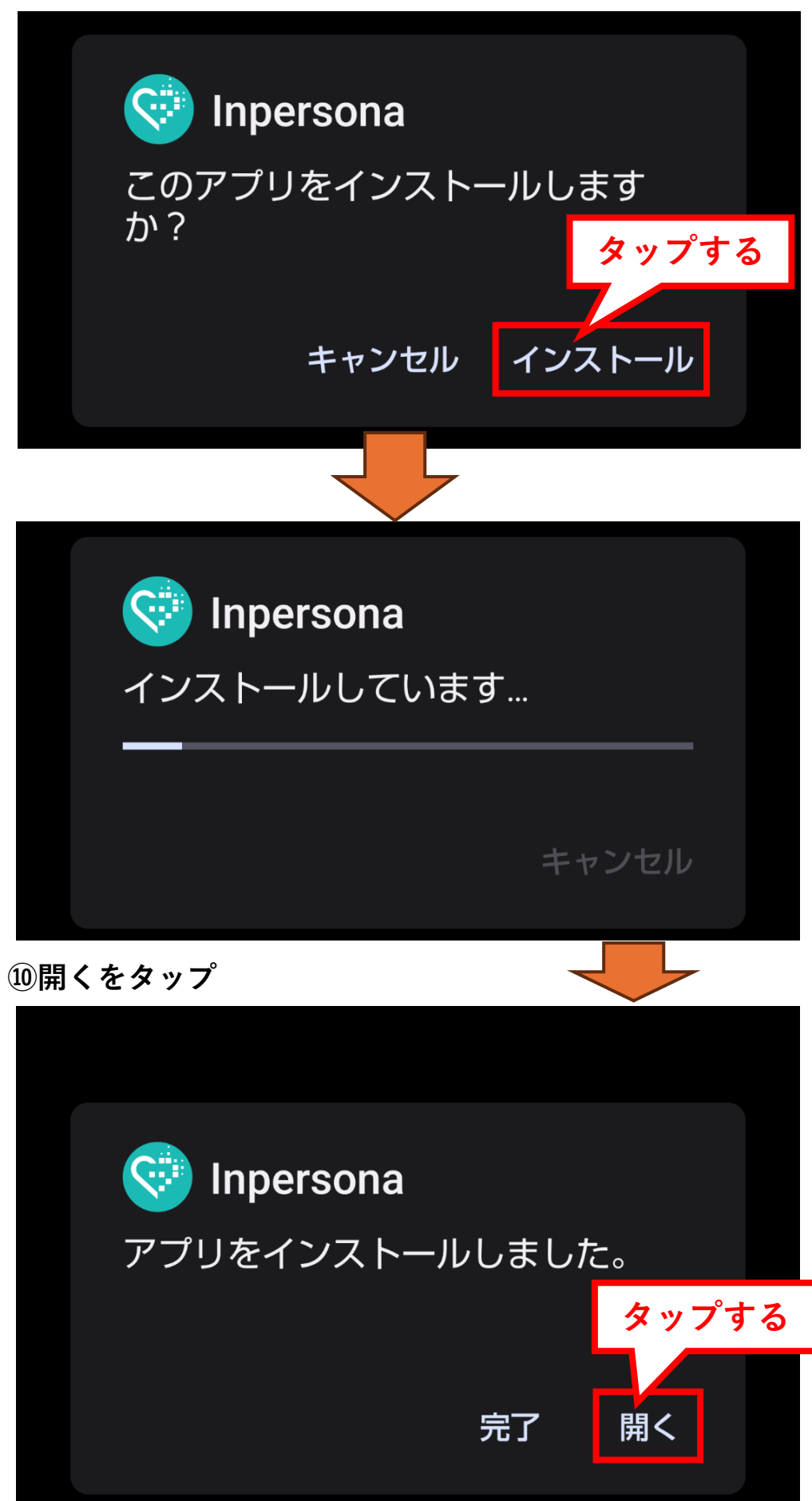

⑪inpersonaの登録画面で新規または再ログインを行う。

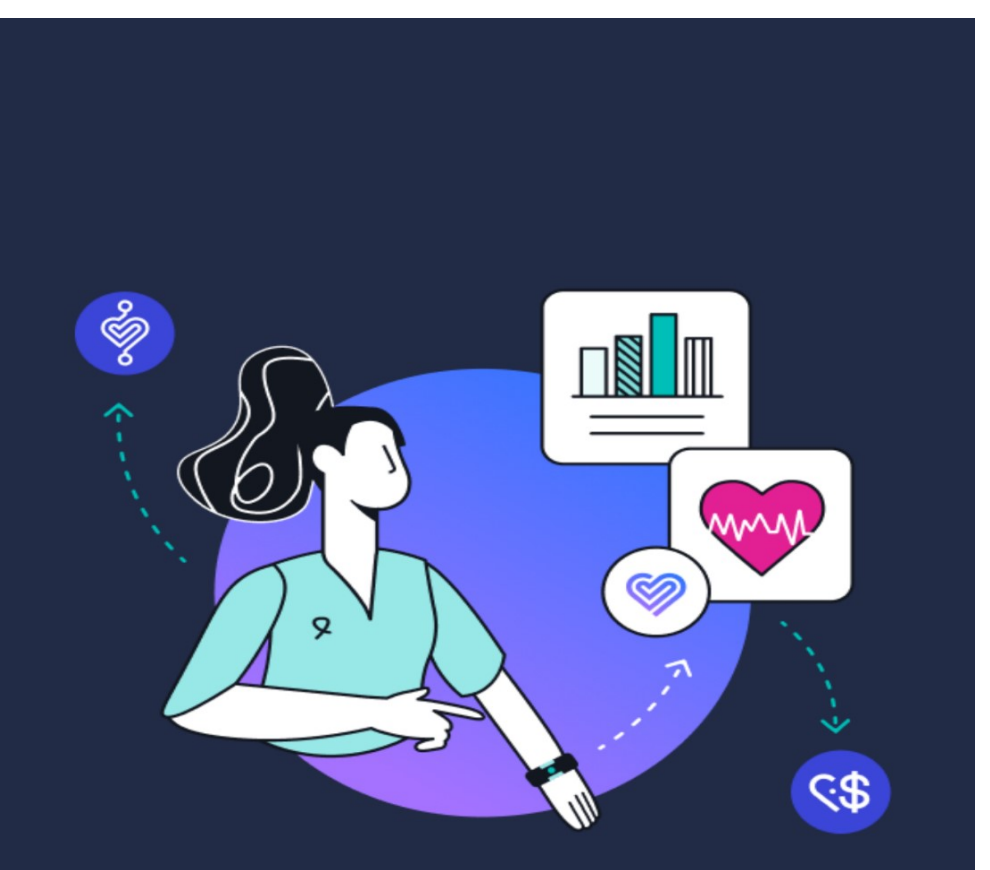

## Mine Crypto with your heartbeat

A metaverse platform that incentivizes positive health and lifestyle behavior with the first Web3 dApp that uses your heartbeat to mine crypto.

Skip

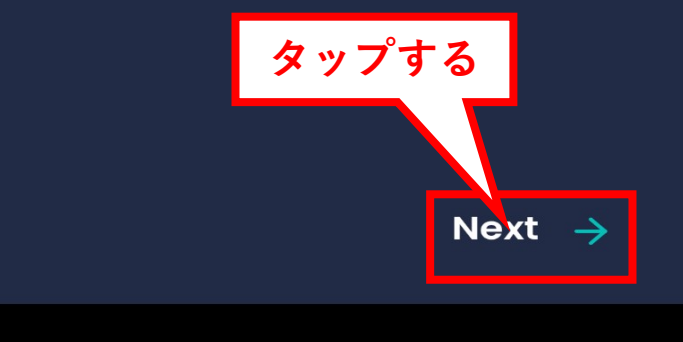

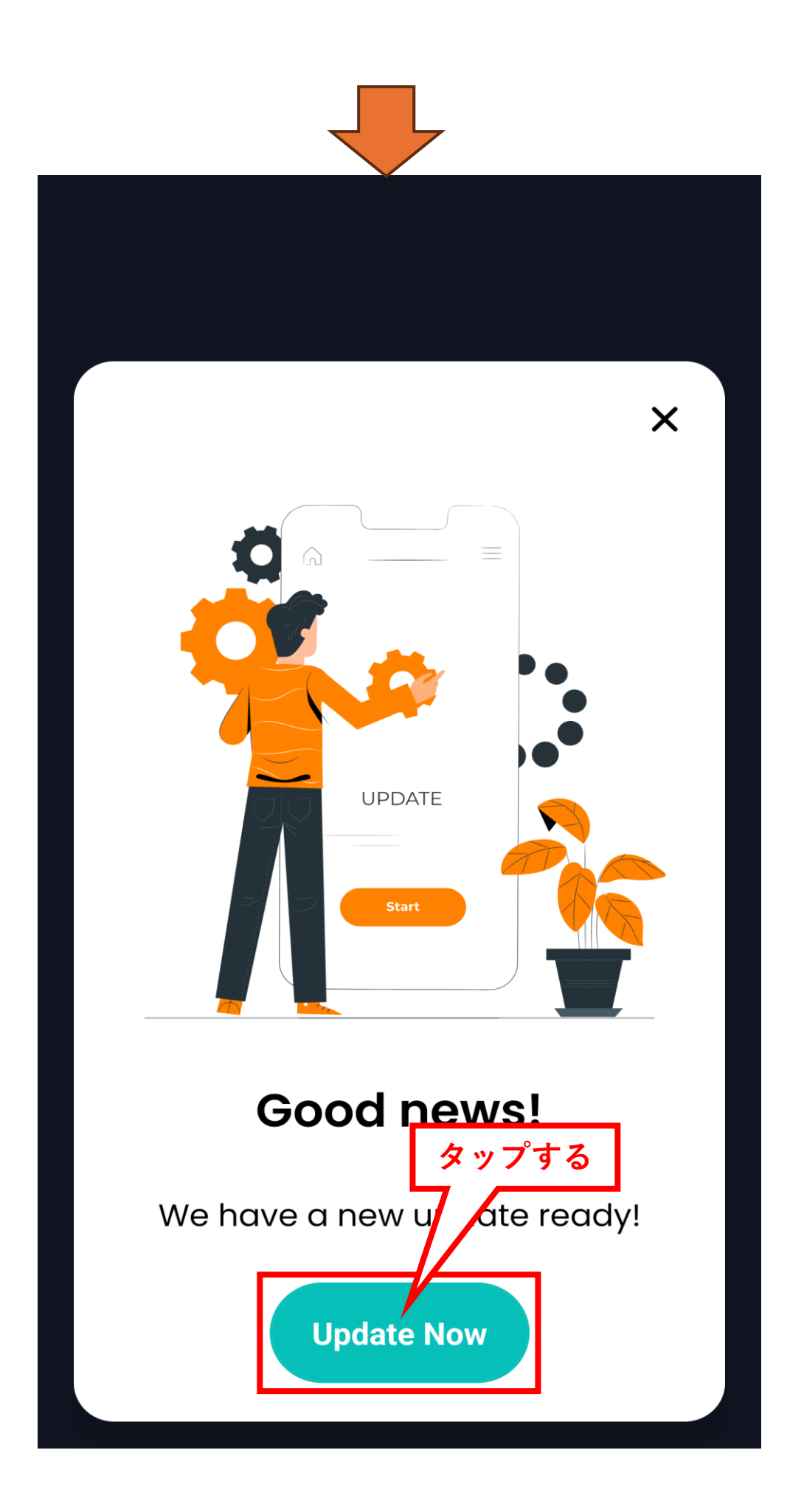

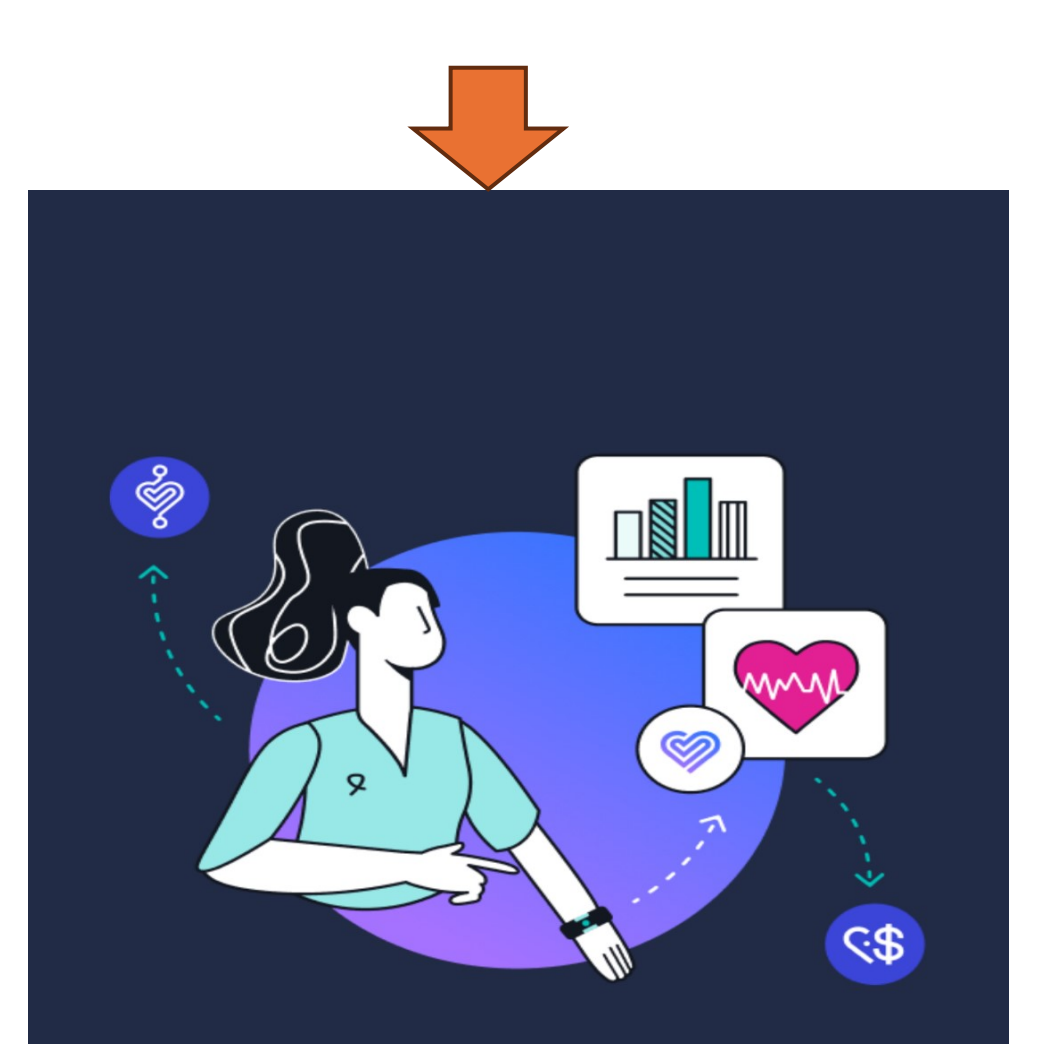

## Mine Crypto with your heartbeat

A metaverse platform that incentivizes positive health and lifestyle behavior with the first Web3 dApp that uses your heartbeat to mine crypto.

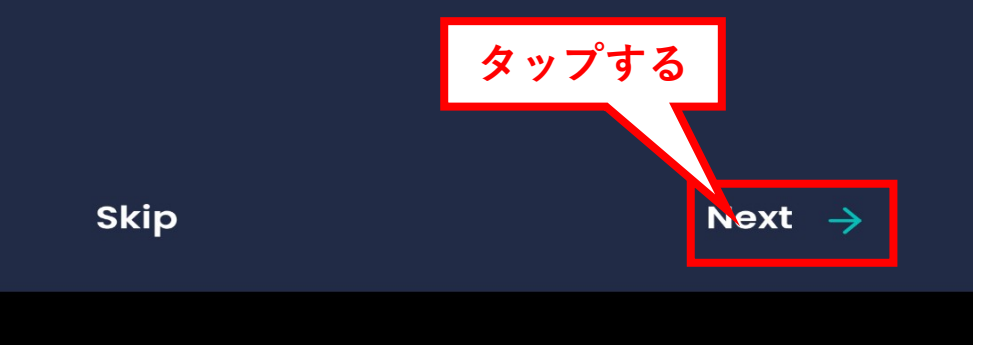

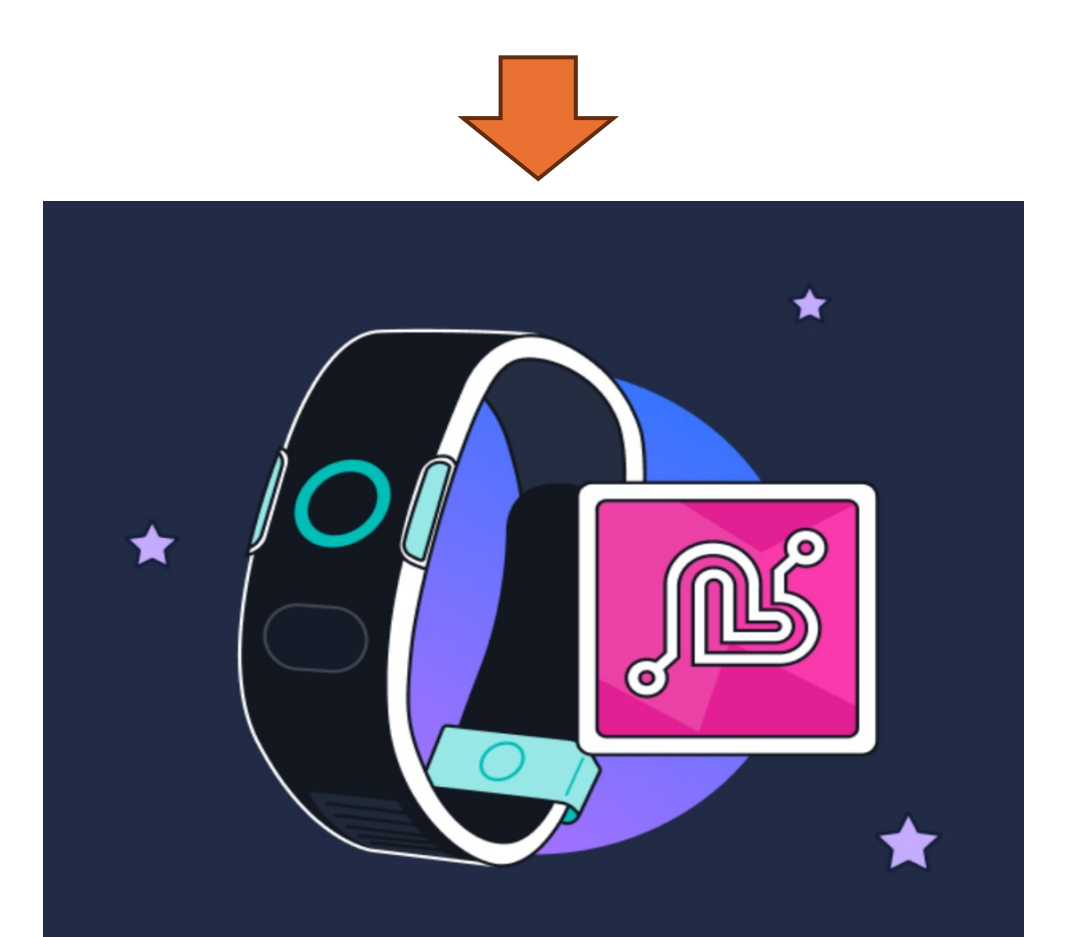

# Explore your Data-NFT options

Shield your data, secure your privacy and earn tokens as your device takes health measurements. Choose your level to unlock different features in a HealthFi and SocialFi reward system.

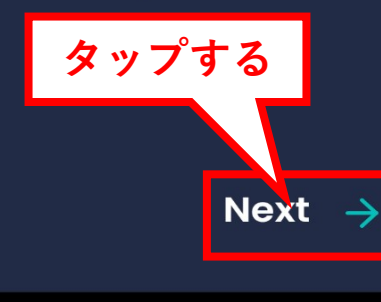

Skip

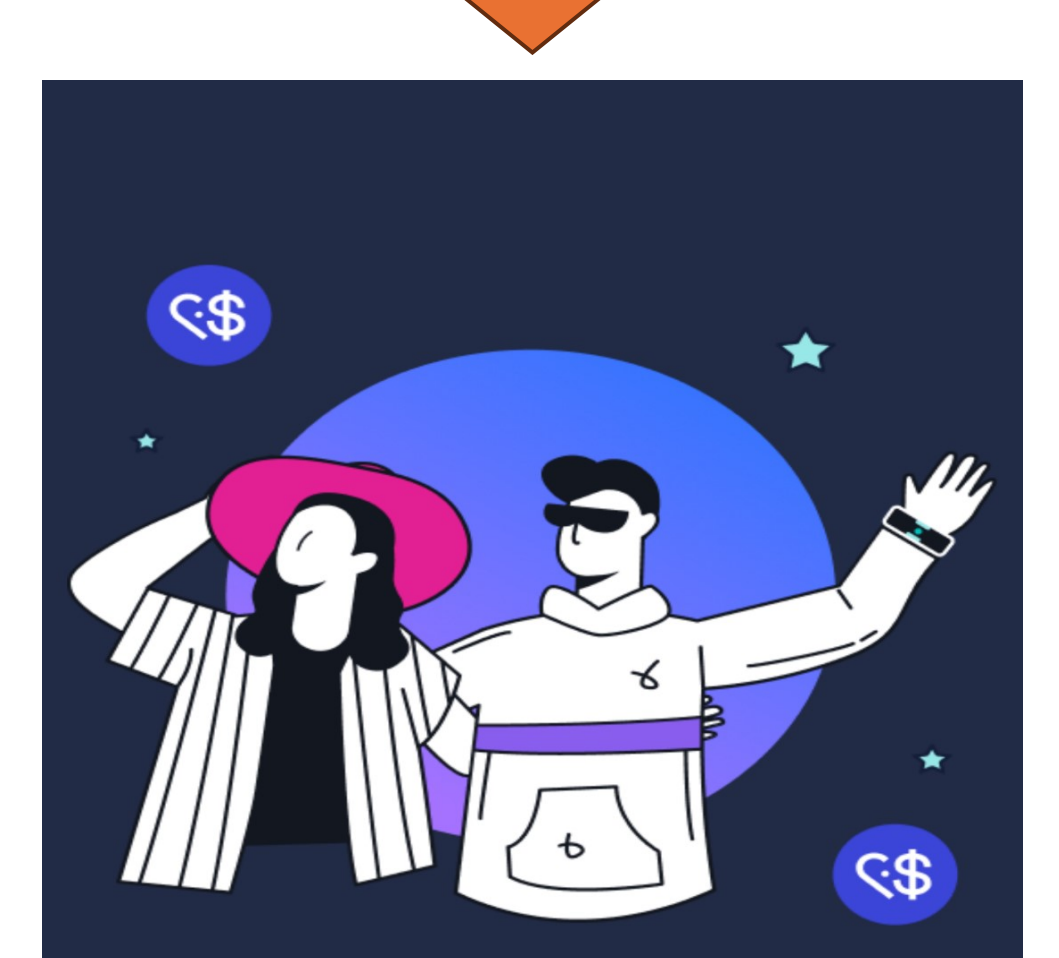

## Wear, share, earn

Get rewarded while monitoring your health and expanding the community. Wear your device, share with others and earn rewards.

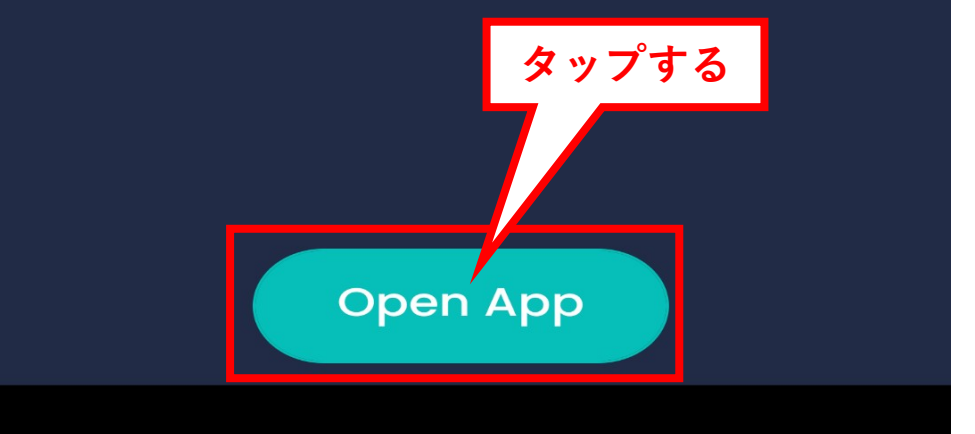

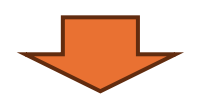

ログイン画面に変わったら

Vyvo登録メールアドレスでログインしてください。

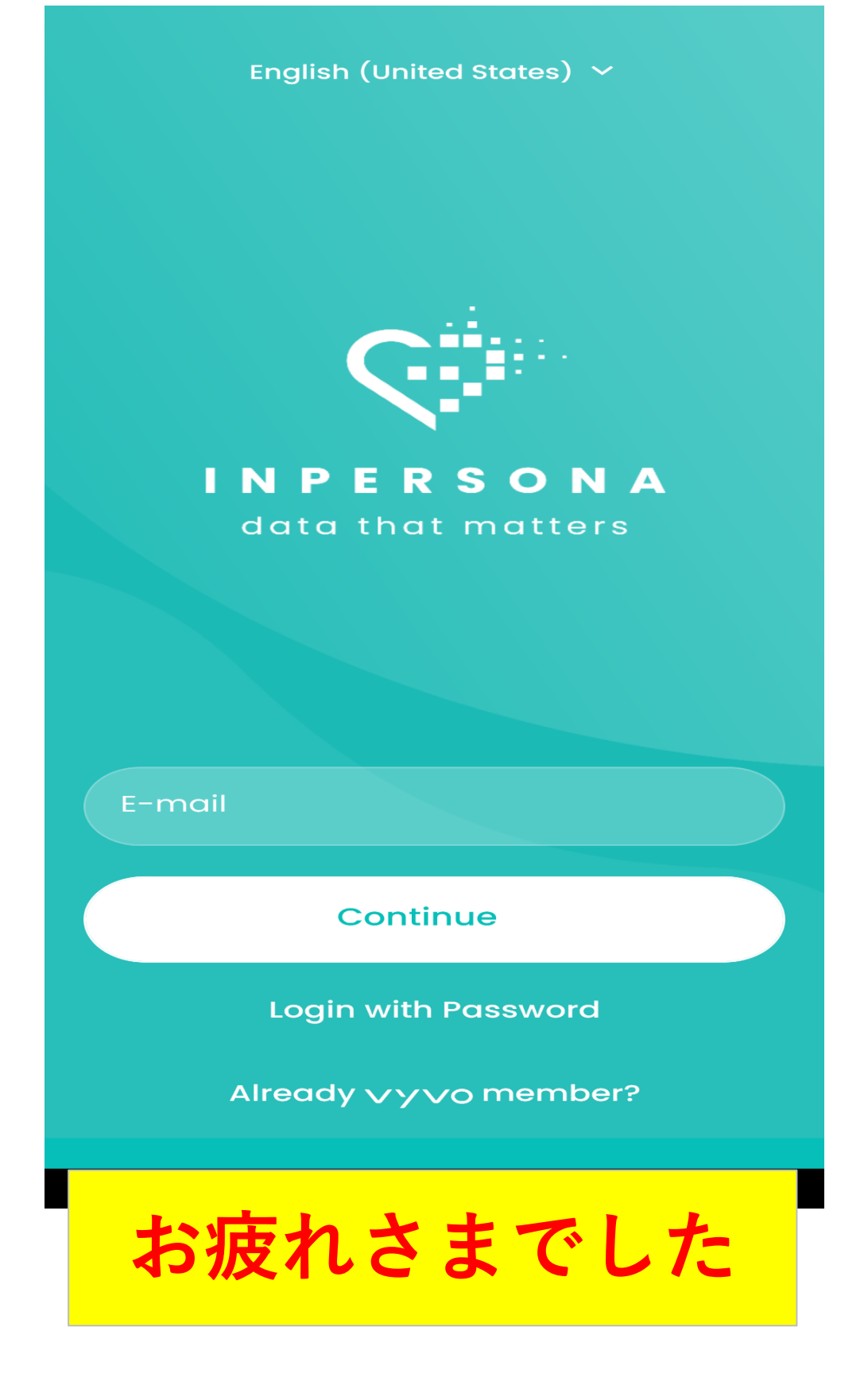